September 1, 2020

#### ¿Cómo comprar Cisco Flex desde Cloud Marketplace?

**Ingram Micro Cloud** 

MORE AS A SERVICE

# More as a Service

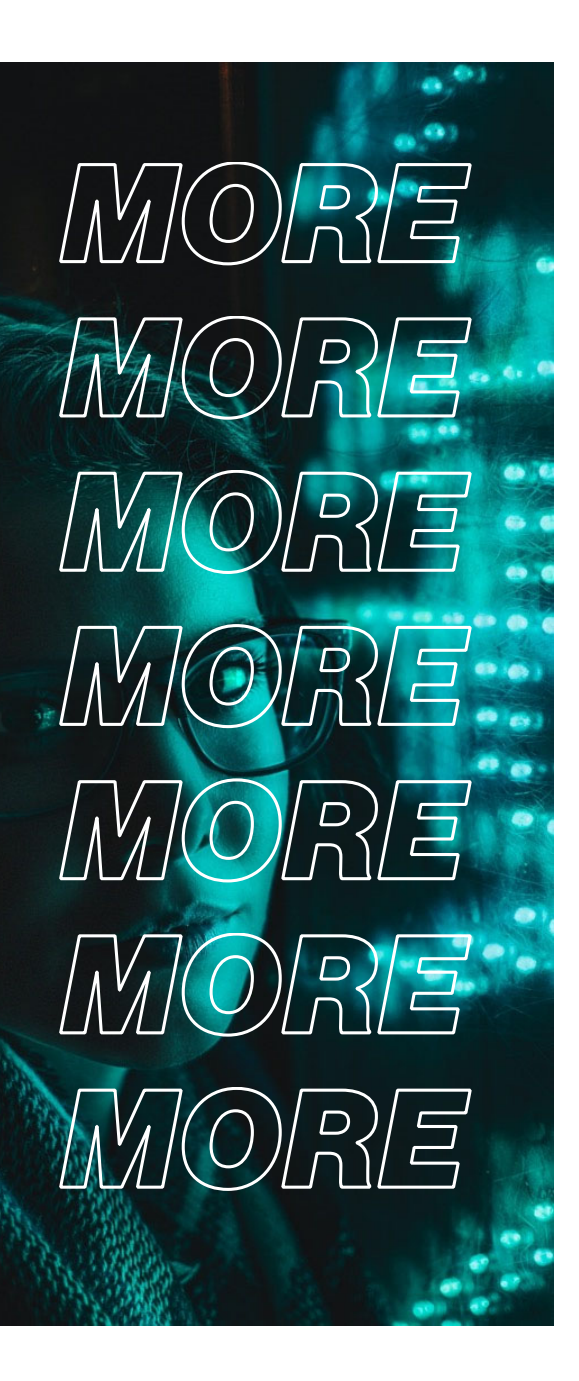

09.02.2022

#### Visión General

Cisco Webex Flex Suite ofrece una solución de colaboración completa desde la nube que conecta a las personas y los equipos en cualquier momento y en cualquier lugar, ya sea que esté teniendo una discusión rápida o trabajando en un proyecto de principio a fin.

Este documento proporcionará información sobre cómo comprar Cisco Flex Suite desde el Panel de control

#### ¿Cómo ingresar a Marketplace?

- El Panel de control del revendedor (RCP) es donde puede administrar las cuentas de sus clientes y ver otra información importante, como informes de pedidos y planes de servicio y precios.
- Inicia Sesión con tu cuenta CMP o IMonline

| IN RAW CLOUD             | Español 🗸     | <b>&amp;</b> 800-099-0715 🔤   | INICIAR SESIÓN CON CUENTA CMP INIC | CIAR SESIÓN CON IMONLINE |
|--------------------------|---------------|-------------------------------|------------------------------------|--------------------------|
| SERVICIOS CLOUD ~ SOPORT | E ~ EMPRESA ~ | CONVIÉRTASE EN RESELLER CLOUD | Q Buscar servicios                 | 🛨 0 🃜 0                  |

 Una vez que haya activado su cuenta e iniciado sesión en Cloud Marketplace, verá el enlace PANEL DE CONTROL en la parte superior derecha de la página. Haga clic en el enlace para iniciar sesión

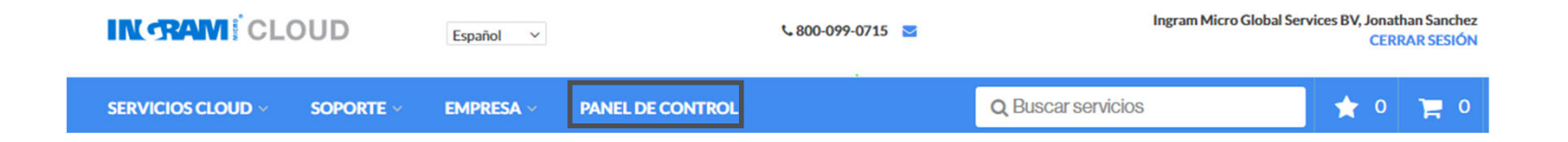

### Identifica tu producto

En Marketplace puedes encontrar + de 200 aplicaciones líderes en la nube.

#Encunetratumarca

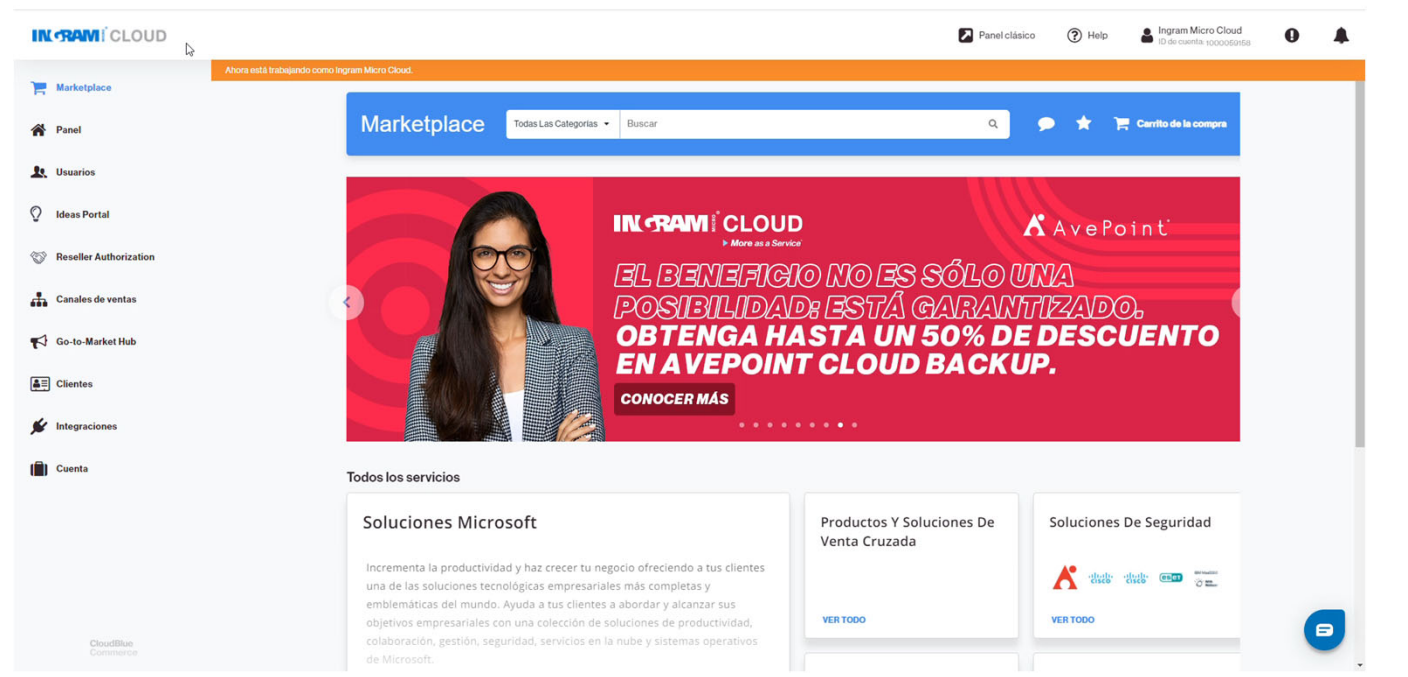

Cerca de 200.000 distribuidores de todo el mundo recurren a Ingram Micro para sus necesidades tecnológicas.

#### **1.- Busca tu Producto**

• Puedes colocar el nombre completo de la suscripciones que vamos adquirir, en este caso recomendamos escribir CISCO FLEX

puedes colocar en el buscador.

| Marketplace | CISCOFLEX                               | ×      | Carrito de la compra |
|-------------|-----------------------------------------|--------|----------------------|
| • N         | OTA: Si tu ya conoces el nombre de tu p | lan lo |                      |

Da <u>ENTER</u> para ver la lista de productos y puedas visualizar los detalles de los planes y servicio

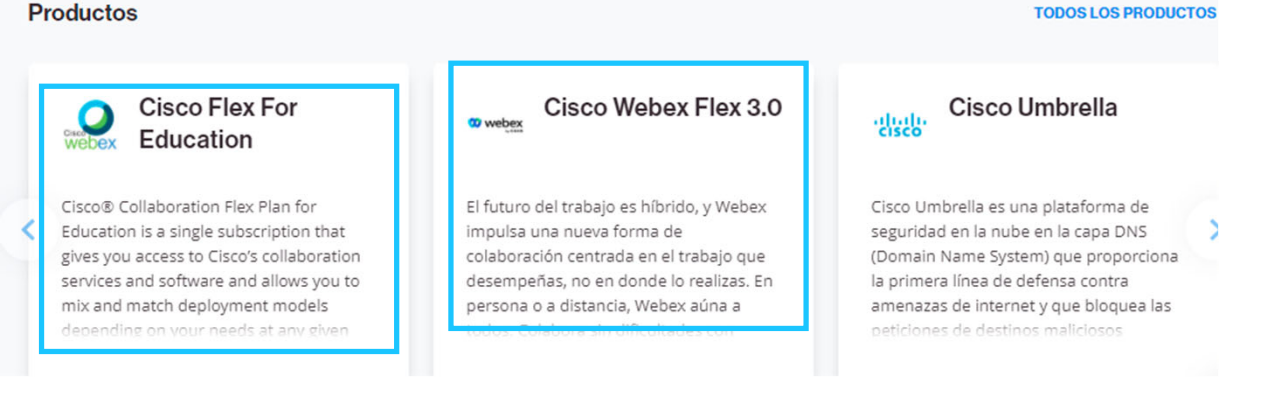

### 2.- Elieje el plan correcto

Elije tu plan requerido de la lista y haga clic en AGREGAR AL CARRITO.

| ee available plans and pricing              |                     |               |                                                                                                    |               |             |
|---------------------------------------------|---------------------|---------------|----------------------------------------------------------------------------------------------------|---------------|-------------|
| iervice plan                                | Subscription period | MSRP          | Margin                                                                                                    | Cost          |             |
| Cisco Flex Cloud Meetings (Annual)          | 1 year(s)           | per Y year(s) | -                                                                                                    | per 1 year(d  | ADD TO CART |
| Cisco Flex Cloud Meetings (Monthly)         | 1 year(s)           | per 1 year(s) | -                                                                                                    | per 1 percés  | ADD TO CARS |
| Cisco Flex Cloud Meetings Suite (Annual) 0  | 1 year(s)           | per 1 year(s) | -                                                                                                    | per treation  | ADD TO CART |
| Sisco Flex Cloud Meetings Suite (Monthly) 0 | 1 year(s)           | per 1 year(s) | and the second second sec | per 1 year(s) | ADD TO CART |
| Cisco Flex Cloud Calling (Annual)           | 1 year(s)           | per Tyner(s)  | 1000                                                                                                    | per 1 year(a) | ADD TO CART |
| Sisco Flex Cloud Calling (Monthly)          | 1 year(s)           | ter Leveld    | -                                                                                                    | ter Longita   | ADD TO CART |

#### 3.- Añade al carrito de compra

Haga clic en el icono Carrito en la pantalla.

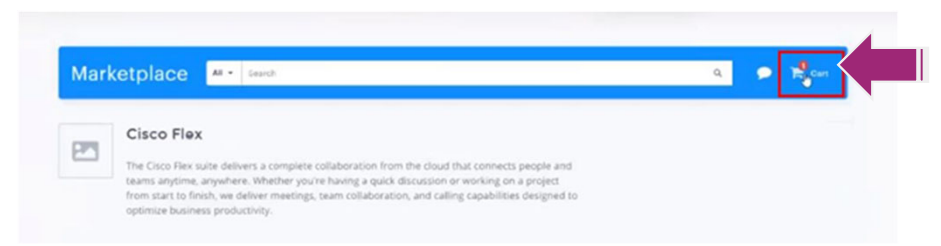

Seleccione el número requerido de licencias y haga clic en SIGUIENTE

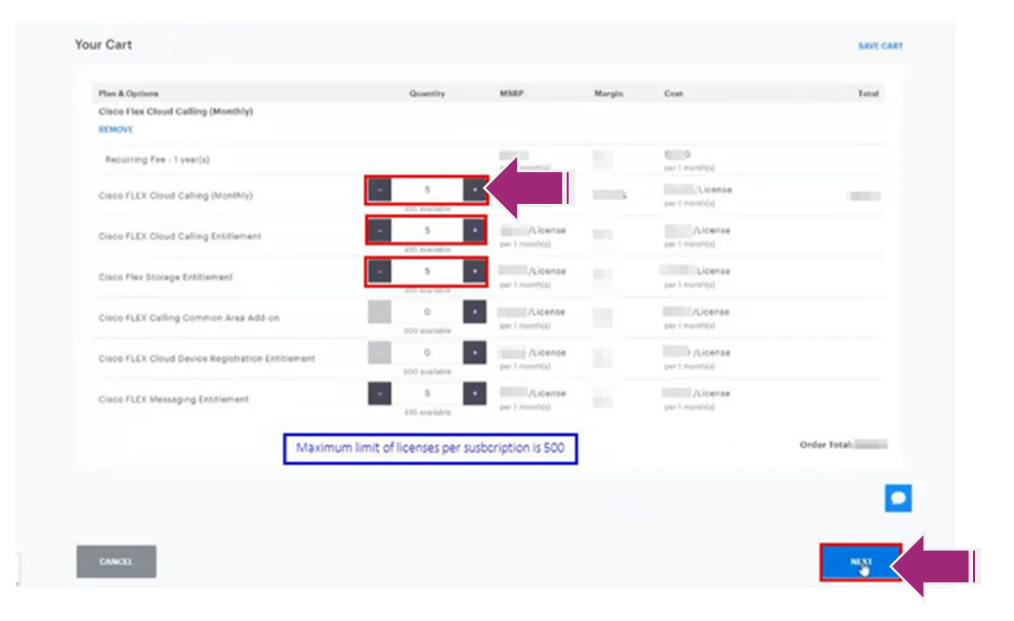

#### 4.- Selecciona o añade un cliente

Si está realizando este pedido para un cliente existente, entonces

- Haga clic en Seleccionar cliente existente y haga clic en el botón SELECCIONAR justo al lado del nombre del cliente.
- De lo contrario, haga clic en Agregar nuevo cliente y cree una nueva cuenta de cliente.

| Select E    | lect Existing Customer |              |                          | O Add New Customer |          |                   |                |   |  |
|-------------|------------------------|--------------|--------------------------|--------------------|----------|-------------------|----------------|---|--|
| ielect Cust | omer                   |              |                          |                    |          |                   |                | ^ |  |
| ID          | Acces                  | int Name     | Type<br>All              | Leval              | Status   | Curt<br>•         | iom Account ID |   |  |
| Q SEARCH    | C REMTHAR              |              |                          |                    |          |                   |                |   |  |
| iD +        | Account Name           | Type         | Email                    |                    | Status 0 | Oustom Account ID |                |   |  |
|             |                        | End-customer | The second second second |                    | e Active |                   | SELECT         |   |  |
|             | State State            | End-customer | 10000                    |                    | · Active |                   | SILECT         |   |  |
|             | rigen fine it          | End-oustomer |                          |                    | # Active |                   | BUTCI          | 3 |  |
|             |                        |              |                          |                    |          |                   |                |   |  |

### 5.- Confirma los datos del cliente

Si la cuenta de cliente es la correcta da clic en SIGUIENTE.

| 2 Indique un cliente   |                                                                                                |                                                                                                |                                                                                         |                                                            |
|------------------------|------------------------------------------------------------------------------------------------|------------------------------------------------------------------------------------------------|-----------------------------------------------------------------------------------------|------------------------------------------------------------|
| 3 Set Up your purchase | Seleccionar cliente                                                                            |                                                                                                |                                                                                         | ~                                                          |
|                        | Información del cliente selecc                                                                 | ionado                                                                                         |                                                                                         |                                                            |
|                        | Configuración de la cuenta                                                                     |                                                                                                |                                                                                         | Dirección postal                                           |
|                        | Contacto administrativo<br>Jonathan Sanchez<br>+52 55 2762 7992<br>jonathan.cruz1920@gmail.com | Contacto de facturación<br>Jonathan Sanchez<br>+52 55 2762 7992<br>jonathan.cruz1920@gmail.com | Contacto técnico<br>Jonathan Sanchez<br>+52 55 2762 7992<br>jonathan.cruz1920@gmail.com | Chihuahua 1302<br>CDMX , Distrito Federal, 43630<br>México |
|                        | Nombre de la empresa<br>Cloud Trial                                                            | CIF                                                                                            | ID de cuenta<br>1000248904                                                              |                                                            |
|                        |                                                                                                |                                                                                                |                                                                                         |                                                            |
|                        | CANCELAR                                                                                       | @ 97                                                                                           | 199 Ingram Micro Inc. All rights reserved                                               | ATRAS SIGUIEN1                                             |

#### 6.- Configura tu compra

Coloca los datos del usuario final que Marketplace te solicita

- 1. Agrega el email de tu cliente final
- 2. Da clic en ver opciones avanzadas
- 3. Selecciona Proporcionar información yo mismo

| Indique un cliente     |                                                                                                    |
|------------------------|----------------------------------------------------------------------------------------------------|
| 3 Set Up your purchase | Set Up Your Purchase of Cisco Webex 3.0                                                                                                    |
| 4 Revisar pedido       | Additional information is required to proceed with this order: please complete this form to proceed.<br>In case of any additional questions related to this order, the following technical contact of the Cloud Trial account will be used:<br>Jonathan Sanchez (Jonathan.cruz1920@gmail.com) |
|                        | Administrator Email                                                                                                    |
|                        | Email address to receive the Cisco welcome email                                                                                                    |
|                        | SHOW ADVANCED OPTIONS                                                                                                    |
|                        | Advanced Options                                                                                                    |
|                        | As a reseller, you can provide all product parameters yourself, or send a direct system-generated email to the End-customer asking for the parameter values.                                                                                                    |
|                        | Provide information yourself (default)                                                                                                    |
|                        | O Send email to ask for this information directly to the end-customer Jonathan Sanchez (jonathan.cruz1920@gmail.com)                                                                                                    |
| · · ·                  |                                                                                                    |
|                        |                                                                                                    |

4. Da clic en SIGUIENTE

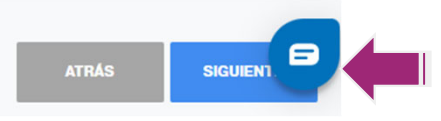

### 7.- Revisa tu pedido

Corrobora la información del pedido: No. De licencias, Descripción del producto y cliente

| Solicitar artículos                                          | Incluido      | Adicional          | PVR                                   | Total del cliente                | Margen          | Coste                                 | Tota                 |
|--------------------------------------------------------------|---------------|--------------------|---------------------------------------|----------------------------------|-----------------|---------------------------------------|----------------------|
| Cisco Basic Meeting Only<br>Periodo de suscripción: 1 año(s) |               |                    |                                       |                                  |                 |                                       |                      |
| Cisco Basic Meeting Only<br>A-FLEX-3_BASIC_MEETING_ONLY_M    | 0 Licencia(s) | +1Licencia(s)      | 420,00 MXN /Licencia<br>por 1 mes(es) | 420,00 MXN                       | 8 %             | 386,40 MXN /Licencia<br>por 1 mes(es) | 386,40 MXN           |
|                                                              |               | Total del          | cliente: 420,00 MXN                   |                                  |                 |                                       | Total: 386,40 MXN    |
|                                                              |               | Impuesto           | os totales: 0,00 MXN                  |                                  |                 | Impuestos                             | s totales: 61,82 MXN |
|                                                              |               | Precio total del c | cliente: 420,00 MXN                   |                                  |                 | Total del p                           | edido: 448,22 MXN    |
|                                                              |               |                    |                                       |                                  |                 |                                       |                      |
| IJUSTAR PRECIOS                                              |               |                    |                                       |                                  |                 |                                       |                      |
| JUSTAR PRECIOS                                               |               |                    | Cli                                   | iente                            |                 |                                       |                      |
| NUSTAR PRECIOS                                               |               |                    | Cli<br>You                            | iente<br>I are about to place ar | order for Cloud | Trial                                 |                      |

Acepta términos y condiciones y selecciona COMPRAR.

| 🗹 Acepto los Términos Generales del Servicio en la Nu | ibe de Ingram Micro, Terms and Conditions for Cisco Service Subscriptions (M | X), Marketplace Terms of Services |
|-------------------------------------------------------|------------------------------------------------------------------------------|-----------------------------------|
| CANCELAR                                              | © 0000 large Miss ka All side around                                         | ATRÁS COMPRA                      |

## **¡BUEN TRABAJO!**

Nuestra compra fue realizada con éxito,

| Datos del pedido                                                                                                    |
|----------------------------------------------------------------------------------------------------|
|                                                                                                    |
| Gracias <sub>P</sub> or el pedido                                                                                                    |
| Su número de pedido es CMPMXSO000042.<br>Los servicios que ha solicitado se están configurando.<br>El pedido puede tardar hasta 24 horas en procesarse. Si tiene alguna pregunta, póngase en contacto con el Cloud Service Desk para obtener ayuda. |
| REALIZAR EL SEGUIMIENTO DEL PEDIDO INICIAR SESIÓN COMO CLIENTE CONTINUAR CON LA COMPRA                                                                                                    |
|                                                                                                    |

NOTA: Puedes dar clic en INICIAR SESIÓN COMO CLIENTE para corroborar que las licencias ya se encentren activas.

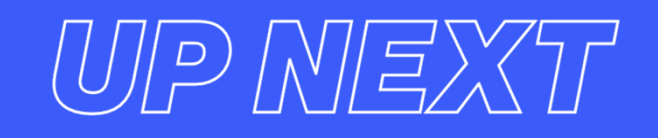

#### Te dejamos un video sobre el proceso de compra

**DEMO** Compra

¿Dudas? Contacta a: Modern Support LATAM

Imcloudservicedesk.la@cloud.im 800-099-0715

-0-

Consulta nuestra base de conocimiento

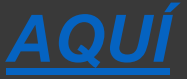

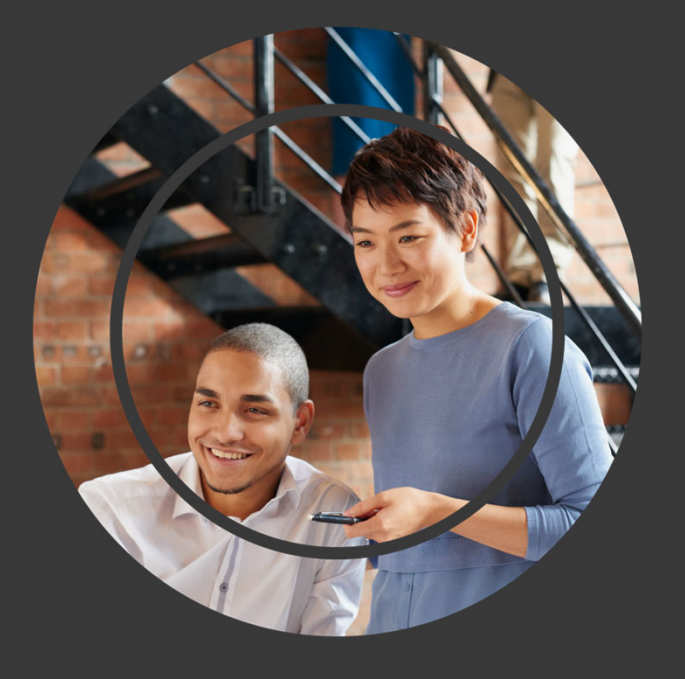

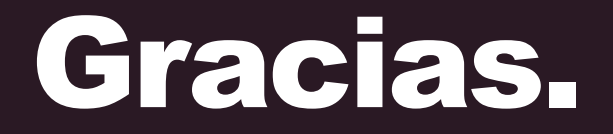

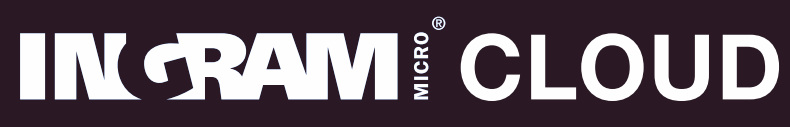

**More** as a Service<sup>®</sup>